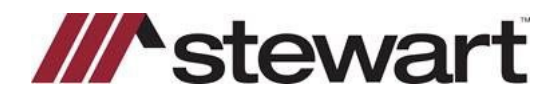

## Landtech - CPLs

Follow the steps below to create a CPL with Stewart's integration.

Note: These steps assume basic file information including Property Address, Buyer Name(s), Email Addresses, Sales Price and Loan Amount (if applicable) and Lender information has been entered.

## Steps

1. Click Services, select Underwriter, then select Stewart as shown:

| Landtech cfpb - [Closing Disclo                                                           | sure Page 1: STEWARTV.LT]                                                                      |                                                                                |                                               |
|-------------------------------------------------------------------------------------------|------------------------------------------------------------------------------------------------|--------------------------------------------------------------------------------|-----------------------------------------------|
| 1 File Edit Forms XML                                                                     | ervices Data Entry Acces                                                                       | ssories Settings Utilities Escrow                                              | General Reports .NET/eSign Window Online Help |
| 📂 »» 💾 🍃 🖶                                                                                | Initialize Services                                                                            | pb cfpb cfpb                                                                   | 🗔 🔔 💷 Σ 🧶 📩 🔜 🛃 🏹 🕻                           |
| Charles Data                                                                              | Underwriter                                                                                    | > Product Display                                                              |                                               |
| Closing Date<br>Disbursement Date<br>Settlement Agent<br>File #<br>Property<br>Sale Price | Portals<br>Lien or Title Search<br>Recording<br>Marketing<br>Survey<br>Notaries<br>View Empile | Agents National Title Alliant National CATIC CATIC Title First American FNTG   | 1433 Iroquois Path<br>Atlanta, GA 30319       |
| Business Sources<br>Business Companies                                                    |                                                                                                | Investors Title<br>North American<br>Old Republic<br>Security Title<br>Stewart | WELLS FARGO HOME MORTGAGE                     |
| Loan Terms<br>Loan Amount                                                                 |                                                                                                | The Fund<br>Title Resources - TR<br>Westcor<br>WFG                             | Can this amount increase after cl             |
| Interest Rate                                                                             |                                                                                                | U%0                                                                            | No                                            |

2. The integration page is displayed. Much of the needed information for a CPL is pulled in and is shown in blue. Any changes needed on the left side of the summary page must be made in the file information area. Make any necessary entries in the blank fields on the right side and click **Get CPL**.

| Loan<br>Loan Purpose: Pur | 1                                                                                                    |                                                                                                    |                                                                                                    |                                                                                                    |                                                                                                    |
|---------------------------|----------------------------------------------------------------------------------------------------|----------------------------------------------------------------------------------------------------|----------------------------------------------------------------------------------------------------|----------------------------------------------------------------------------------------------------|----------------------------------------------------------------------------------------------------|
| Loan Purpose: Pur         |                                                                                                    |                                                                                                    |                                                                                                    |                                                                                                    |                                                                                                    |
|                           | chase (                                                                                                    | Closing Date 8/3                                                                                                    | 1/2022                                                                                                    | Sales Price                                                                                                    | £ \$300,000.00                                                                                                    |
| Loan Number: 987          | 654321                                                                                                    |                                                                                                    |                                                                                                    | Loan Amoun                                                                                                    | £ \$150,000.00                                                                                                    |
| Agency                    |                                                                                                    |                                                                                                    |                                                                                                    |                                                                                                    |                                                                                                    |
| Name                      | StewartAcce                                                                                                    | ss Test Agency                                                                                                    |                                                                                                    |                                                                                                    | ~                                                                                                    |
| Location                  | StewartAcce                                                                                                    | ss Test Agency In                                                                                                    | c - 1980 Po                                                                                                    | st Oak Suite (                                                                                                    | * 008                                                                                                    |
| Branch                    | None                                                                                                    |                                                                                                    |                                                                                                    |                                                                                                    | ~                                                                                                    |
| CPL Options               |                                                                                                    |                                                                                                    |                                                                                                    |                                                                                                    |                                                                                                    |
| Туре                      | Lender                                                                                                    | Bu                                                                                                    | iver                                                                                                    | Sell                                                                                                    | er                                                                                                    |
|                           |                                                                                                    | 1                                                                                                    |                                                                                                    |                                                                                                    |                                                                                                    |
| CPL Form                  | GA Single Tr                                                                                                    | ansaction CPL Le                                                                                                    | nder, Purch                                                                                                    | aser                                                                                                    |                                                                                                    |
| Effective Date:           | 8/7/2022                                                                                                    | 15                                                                                                    |                                                                                                    |                                                                                                    |                                                                                                    |
| Lender Clause             | Please selec                                                                                                    | t a Lender Clause                                                                                                    |                                                                                                    |                                                                                                    | ~                                                                                                    |
| Attention                 |                                                                                                    |                                                                                                    |                                                                                                    |                                                                                                    |                                                                                                    |
| (A) Search Approve        | d Attorney                                                                                                    |                                                                                                    |                                                                                                    |                                                                                                    |                                                                                                    |
| Name:                     |                                                                                                    |                                                                                                    |                                                                                                    |                                                                                                    |                                                                                                    |
| City:                     | s                                                                                                    | tate: GA                                                                                                    | ~                                                                                                    | Zip:                                                                                                    |                                                                                                    |
| Address                   |                                                                                                    |                                                                                                    |                                                                                                    | 1                                                                                                    | Search                                                                                                    |
| Anner                     | Attorner                                                                                                    |                                                                                                    |                                                                                                    | Y                                                                                                    | vita?                                                                                                    |
| 1 ~                       |                                                                                                    | -                                                                                                    |                                                                                                    |                                                                                                    |                                                                                                    |
|                           |                                                                                                    |                                                                                                    | View CPL                                                                                                    | (1)                                                                                                    | Get CPL                                                                                                    |
| Active CPL(s)             |                                                                                                    |                                                                                                    | 1                                                                                                    |                                                                                                    |                                                                                                    |
| CPL Num                   | ber Ty                                                                                                    | pe                                                                                                    | Status                                                                                                    |                                                                                                    | Created Date                                                                                                    |
|                           |                                                                                                    |                                                                                                    |                                                                                                    |                                                                                                    |                                                                                                    |
|                           |                                                                                                    |                                                                                                    |                                                                                                    |                                                                                                    |                                                                                                    |
|                           | Name:<br>Location:<br>Branch:<br>CPL Options<br>Type<br>CPL Form<br>Effective Date:<br>Lender Clause<br>Attention:<br>O Search Approve<br>Name:<br>City:<br>Address:<br>Address:<br>Approve<br>1<br>Active CPL(s)<br>CPL Num | Agency Name: StewartAcce   Location: StewartAcce   Branch: None   CPL Options Type   CPL Options Type   CPL Form GA Single Tr   Effective Date: 8/7/2022   Lender Clause Piease select   Attention: Search Approved Attorney:   Name: City: S   Address: Approved Attorney:   1 Active CPL(s)   CPL Number Ty | Agency Name: StewartAccess Test Agency   Location: StewartAccess Test Agency in   Branch: None   CPL Options Type   Upper CPL Options Type   CPL Options Type   CPL Options Type   CPL Options Type   CPL Options Type   CPL Options Type   CPL Options Type   CPL Options Type   CPL Options Type   CPL Options Type   CPL Options Type   Lender Clause Please select a Lender Clause   Attention: State:   Chy: State:   Address: Approved Attorney:   1 Active CPL(s)   CPL Number Type | Agency Name: StewartAccess Test Agency   Location: StewartAccess Test Agency Inc - 1980 Po   Branch: None   CPL Options Type   CPL Options Type   CPL Form GA Single Transaction CPL Lender. Purch   Effective Date: 8/7/2022   Lender Clause Please select a Lender Clause   Attention: State:   OS Search Approved Attorney: Name:   Chy: State:   GA Address:   Approved Attorney: View CPL   Active CPL(s) CPL Number | Name:   StewartAccess Test Agency     Location:   StewartAccess Test Agency inc - 1980 Post Oak Suite I     Branch:   None     CPL Options   Type     Type   Image: Image: |

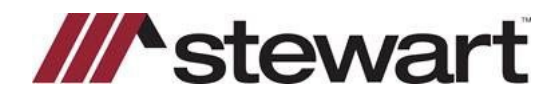

## Landtech - CPLs

3. CPLs are automatically stored in the grid as shown:

|         | CPL Number | Туре       | Status | Created Date |
|---------|------------|------------|--------|--------------|
| Options | 768761772  | Lender CPL | Active | 8/7/2022     |

4. If you need to Modify, Void, or Update a CPL, click **Options**, then click the appropriate selection from the dropdown.

|           |           |          | Viev | w CPL(s) | Get CPL      |
|-----------|-----------|----------|------|----------|--------------|
| ve CPL(s) | PL Number | Туре     |      | Status   | Created Date |
| otions    | 768761772 | Lender ( | PL   | Active   | 8/7/2022     |
| R         | View CPL  |          |      |          |              |

5. *Optional:* To add an Approved Attorney or Secondary Agent, select Approved Attorney or Secondary Agency and search parameter fields will appear. Type in search criteria and click **Search**. Make your selection from the dropdown as shown below. Clicking the Favorite checkbox saves the selected party to the top of the list.

| ne:         |        |    |   |      |        |
|-------------|--------|----|---|------|--------|
| ty: Atlanta | State: | GA | Ŷ | Zip: |        |
| \$\$:       |        |    |   |      | Search |